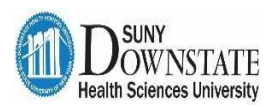

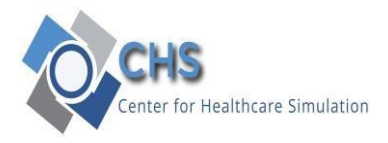

#### How to access Downstate's Simulation Learning Space and CAE LS App

1. From your web browser on a computer or mobile device, Navigate to the Downstate Learning Space URL "<u>https://simulation.downstate.edu/</u>". You will be taken to the following Login page

#### (Recommended browser is Chrome)

| LS CAE LearningSpace™ × +<br>← → C |                                                   |
|------------------------------------|---------------------------------------------------|
| Center for Healthcare Simulation   | Welcome to<br>CAE <b>LearningSpace</b> Enterprise |
| Email                              |                                                   |
| Password                           |                                                   |
| Login                              |                                                   |
| Forgot your password?              |                                                   |

2. For Students: Please log in with SID e.g. 201742882 or Downstate email address.

For Faculty: Downstate email address as your username e.g. john.smiths@downstate.edu

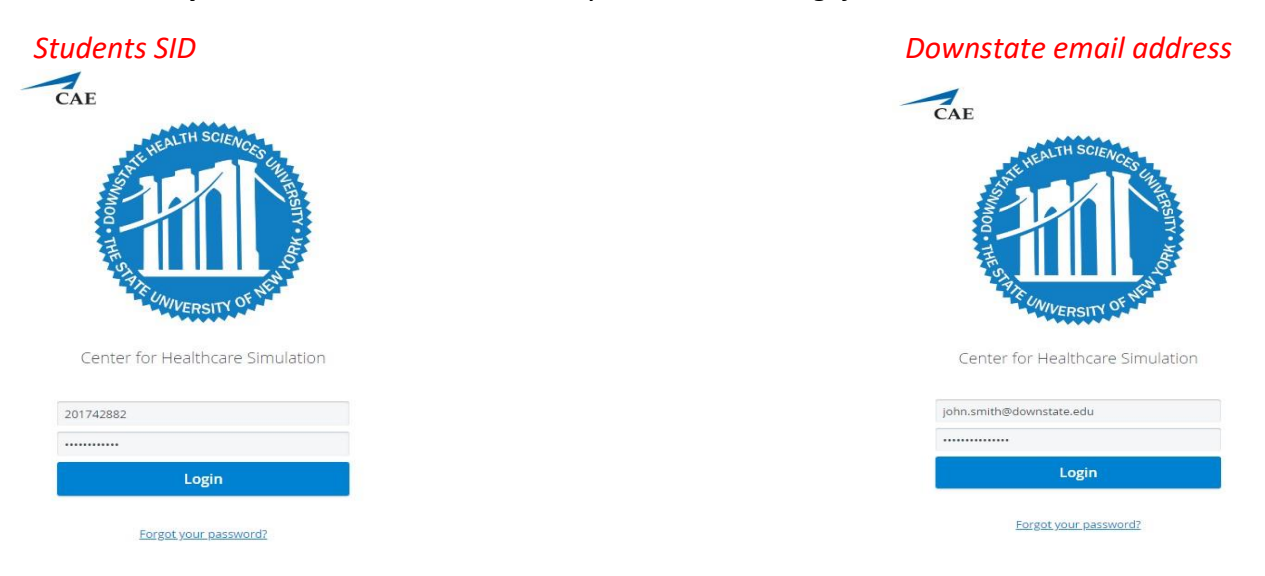

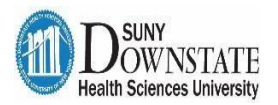

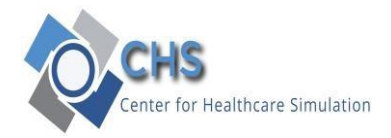

# CAE LS Mobile Application

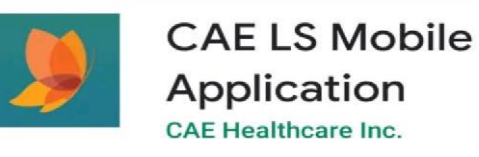

### How to access CAE LS App from your IOS and Android Device:

• For IOS Device:

Search in App store for "CAE LS Mobile Application" (Requires iOS 8.0 or later. Compatible with iPhone, iPad, and iPod touch)

#### • For Android Device:

Search Android Google Play for "CAE LS Mobile Application" (*Requires Android4.2 and up*)

After downloading the app, the following server information will be needed to complete the setup.

- 1. Make sure your Mobile device is connected to the Internet.
- 2. Open the App

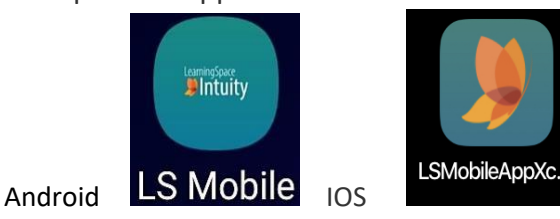

3. On the Server Setup page, type <a href="https://simulation.downstate.edu">https://simulation.downstate.edu</a> and click "Submit".

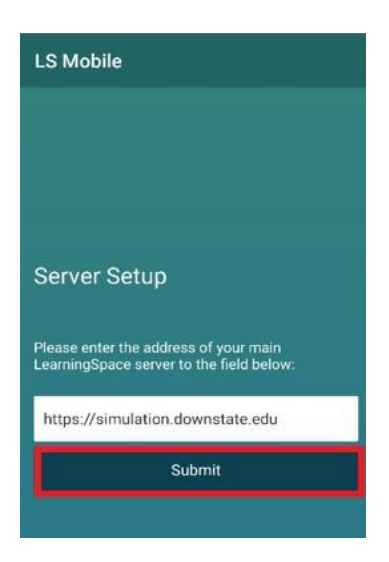

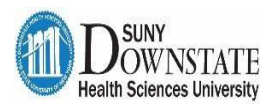

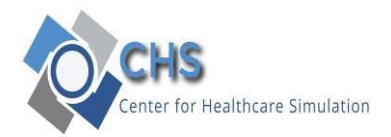

4. After clicking on submit you will see the message "Successful Connection to https://simulation.downstate.edu."

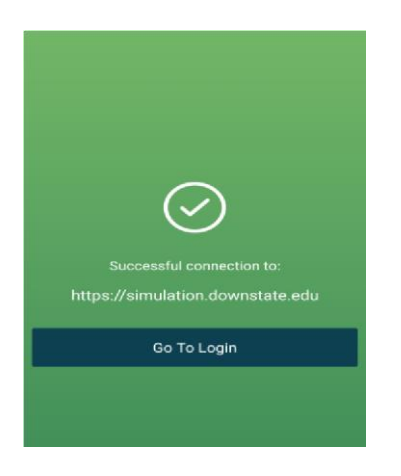

5. For Students: Please log in with SID e.g. 201742882 or Downstate email address. For Faculty: Downstate email address as your username e.g. john.smiths@downstate.edu

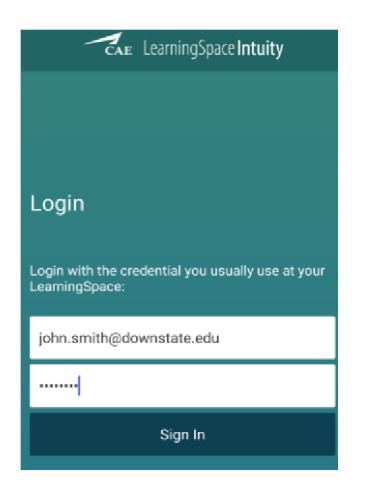

Before checking in to the Kiosk, please make sure you are connected to "SUNY Downstate campus wireless networks".

<sup>♥</sup> DMC-SECURE

•For general use by Downstate students, faculty and staff. Requires a login using your NetID (network) username and password.

•Users can check-in to Kiosk.

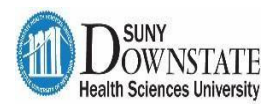

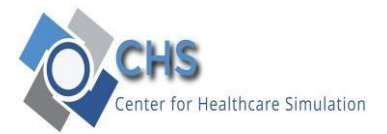

## Kiosk Check in:

| _  |          |       | 1 |
|----|----------|-------|---|
|    | -        |       |   |
| Ċ, | AE Healt | hoare | L |
|    |          |       |   |

After signing in, you will receive a QR code. The QR code will be used to check yourself in and out of the center at one of the Kiosk machines which is required by all learners.

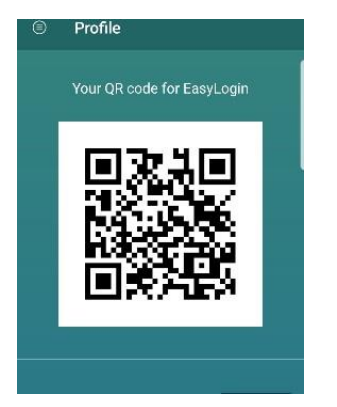

If you encounter problems, please send an email to <u>help@downstate.edu</u> with the keyword "SimCenter" in the subject line.